## SusserBank

1. Select **Apple Watch** under the **Settings** tab on your mobile app to enable this feature.

2. To view transactions, tap on the Watch screen and swipe up and down to scroll through the transactions list. There is also a **Back** option to navigate back to the account list

**3.** You can swipe left and right to scroll through different account balances.

**4.** Force touch the iWatch face on the balance screen to refresh balances, as it will not automatically refresh. Transactions are pulled at the time you select the account balance.

PAGE 1 OF 1

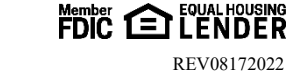

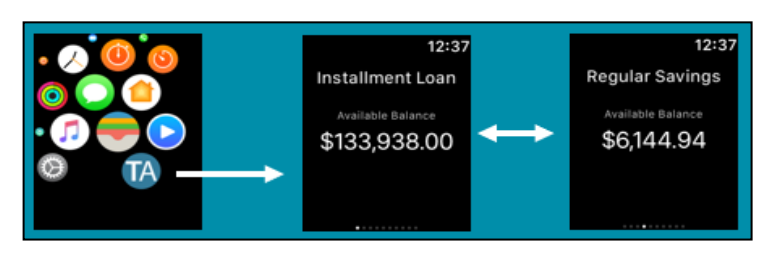

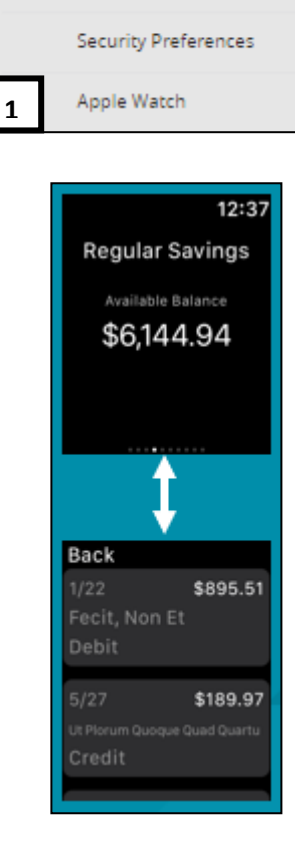

63

Settings

Account Preferences

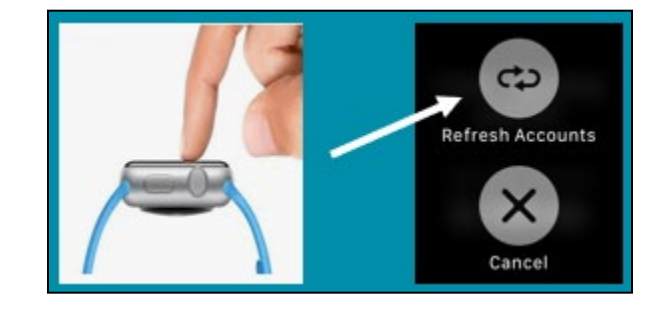